# 2024年深圳市训力券 申请书填报指引

登录"深圳市科技业务管理系统" (网址: https://sticapply.sz.gov.cn/),进入"网上申报"

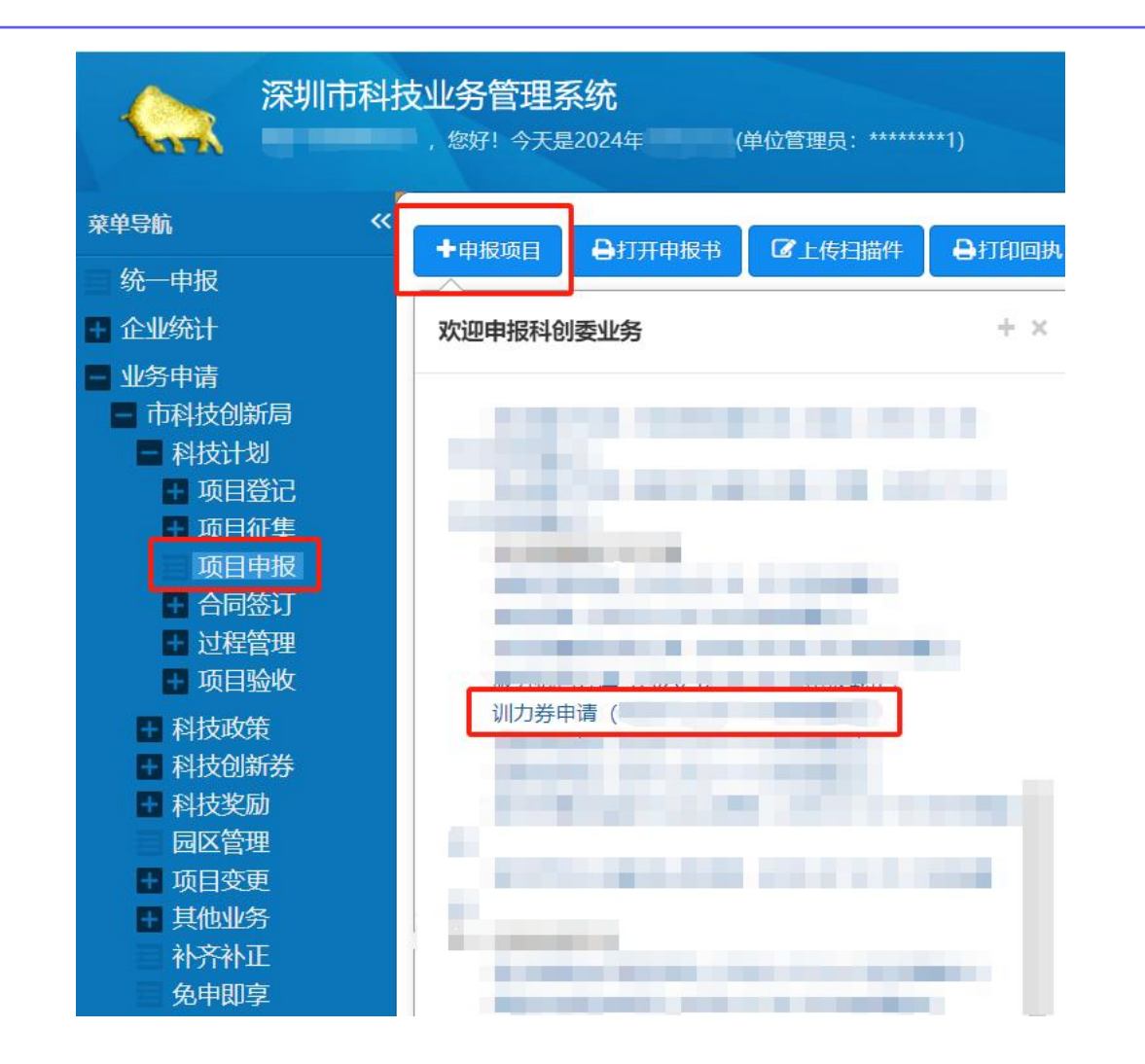

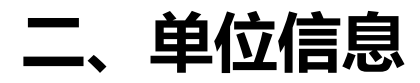

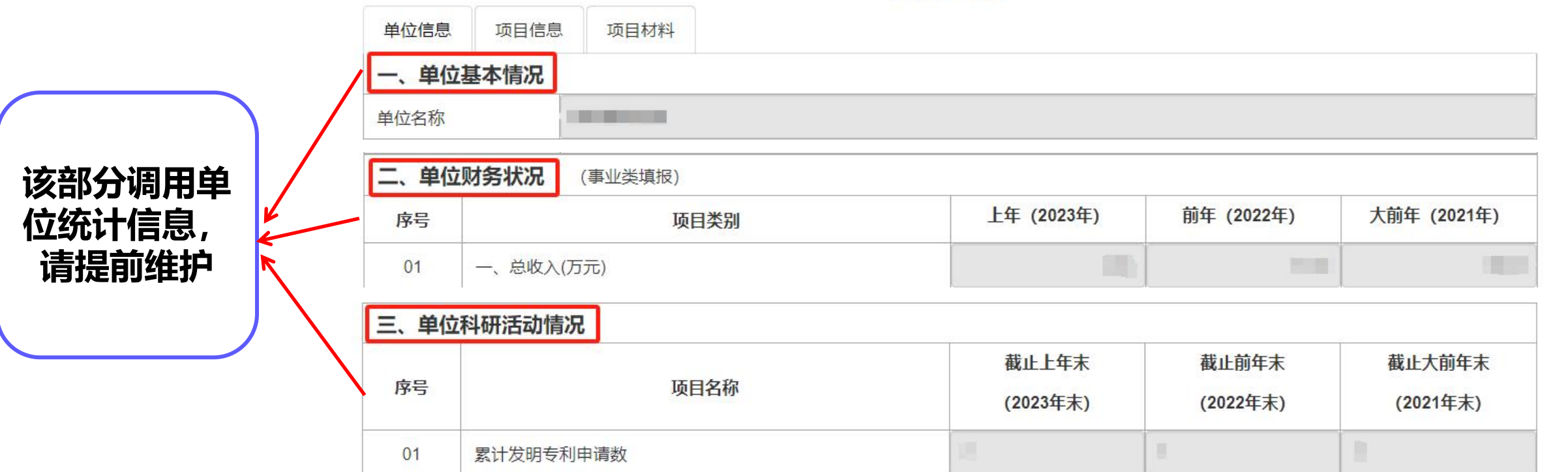

#### 深圳市创新创业专项资金资助 <sup>训力券申请书</sup>

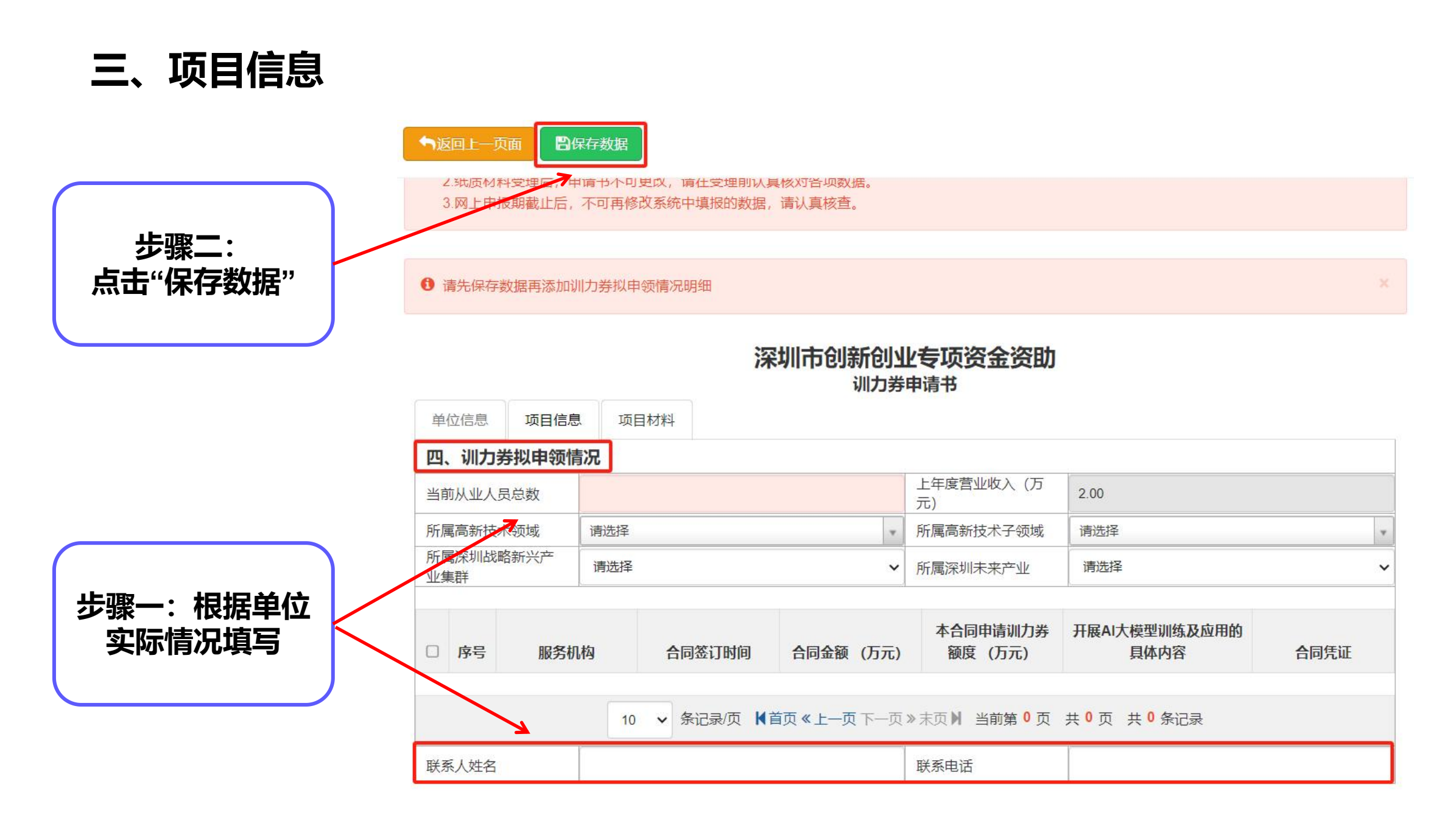

### 三、项目信息

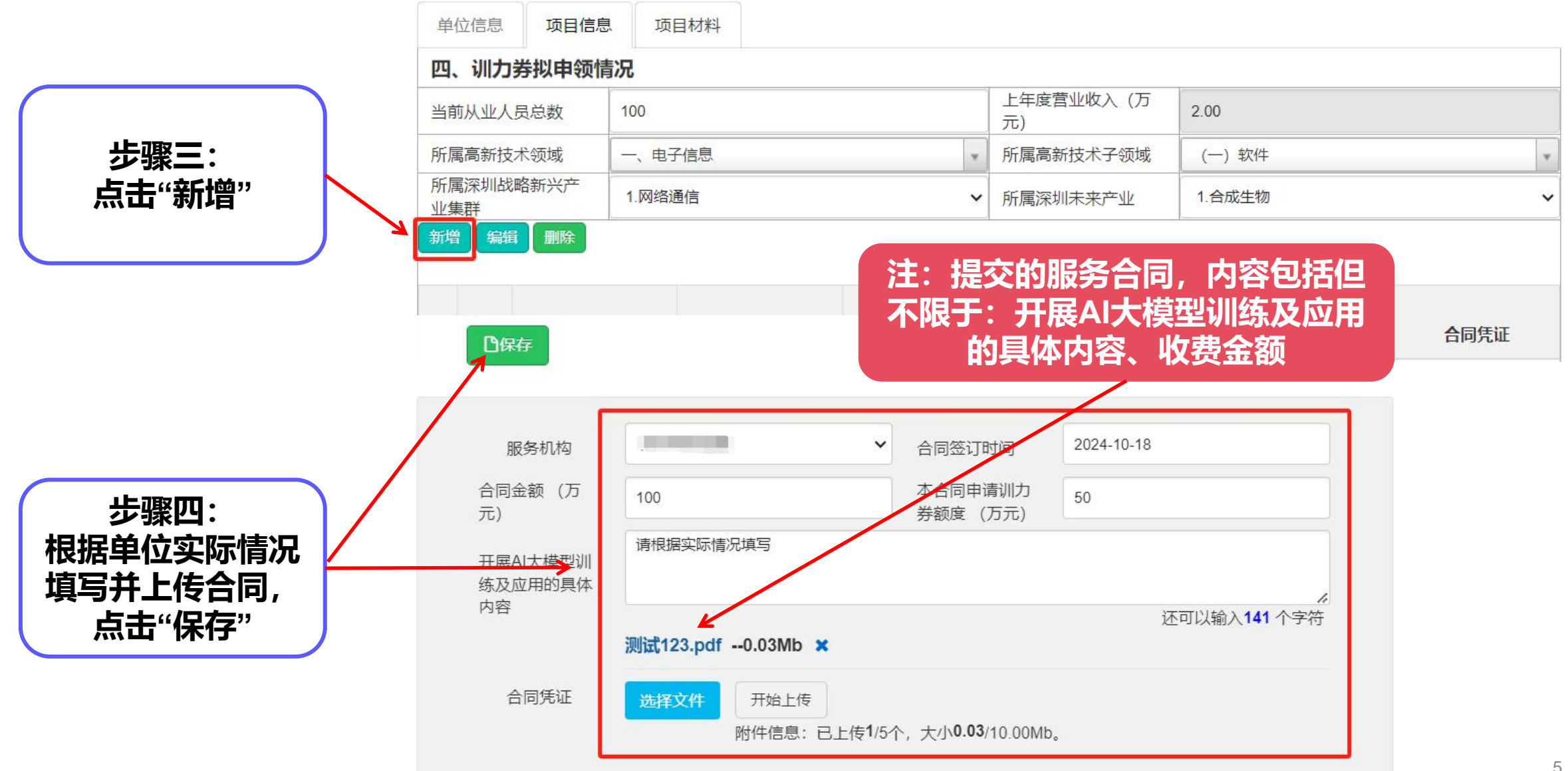

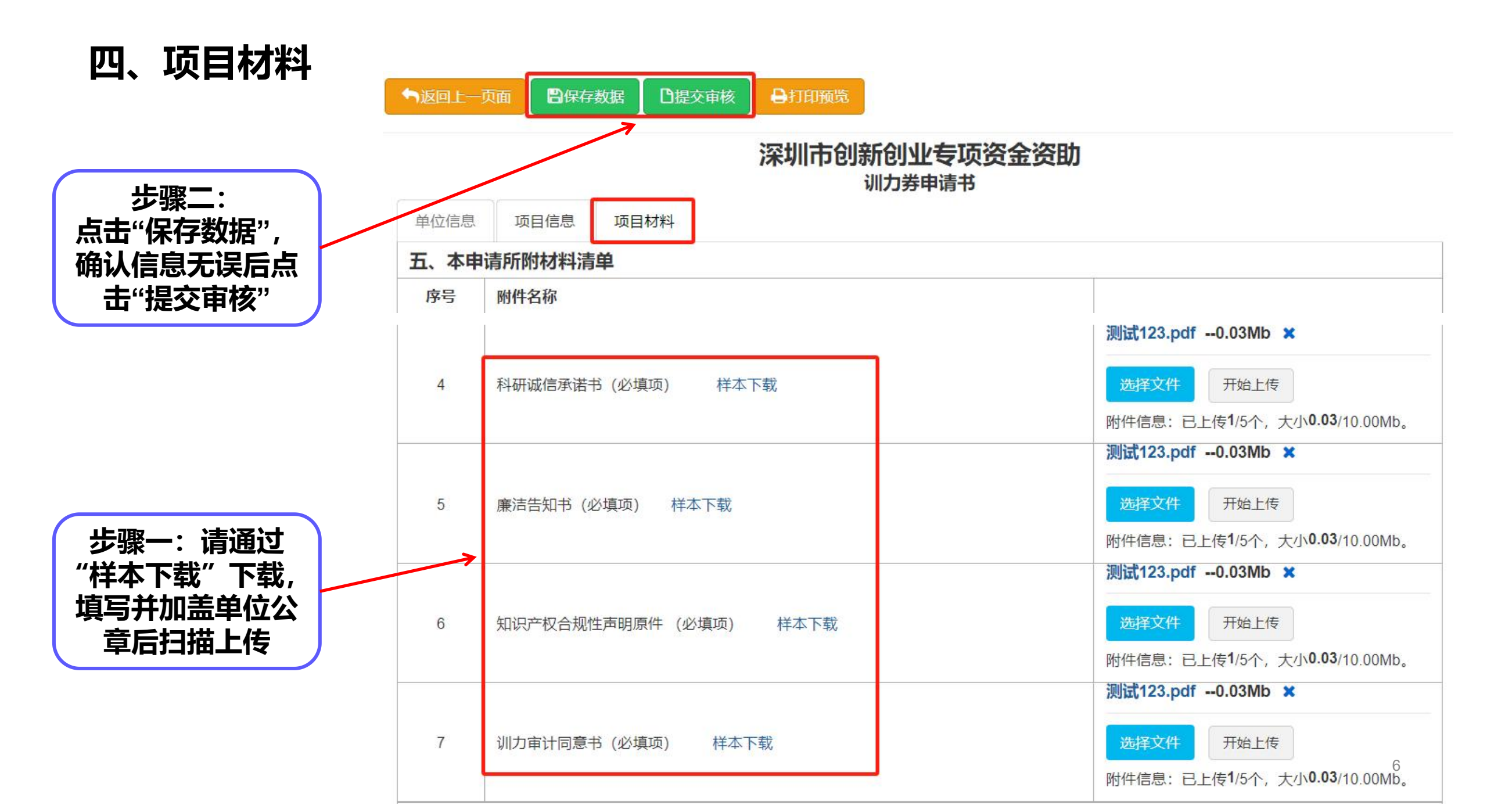

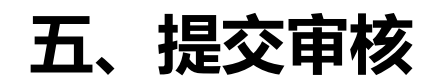

| 步骤二:<br>点击"确认"提交   ● 過承) ×取消   ● 過承) ×取消   ● 提示:   ● 项目申请书提交后,点击申请书页面上的【签字盖章页打印】打印签字盖章页,请务必签字盖章后上传扫描   件;项目受理状态为"待窗口受理"即完成申请书提交,等待项目受理。 |  |
|----------------------------------------------------------------------------------------------------|--|

《深圳市科技创新局送达方式确认书》

#### 深圳市科技创新局送达方式确认书

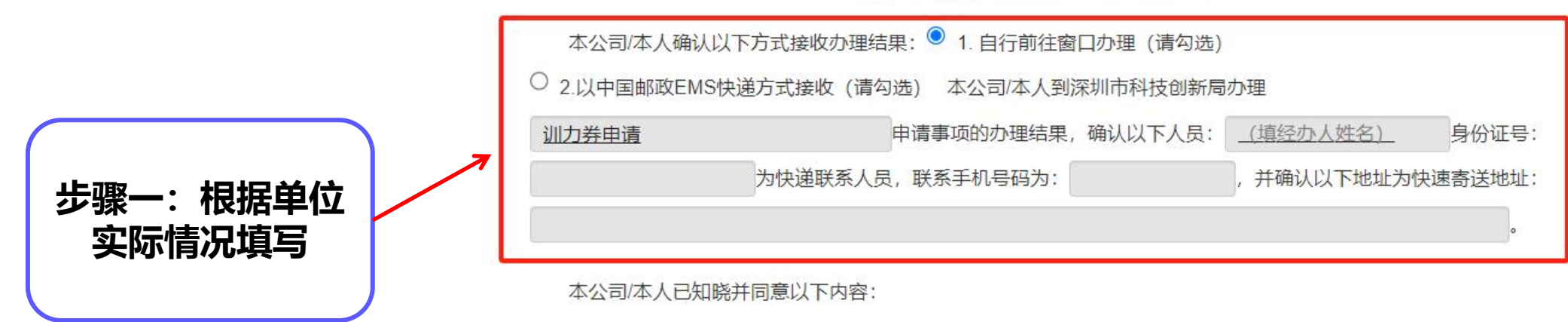

## 五、提交审核(事业单位操作专用,如申请单位为非事业单位,请跳过此步骤)

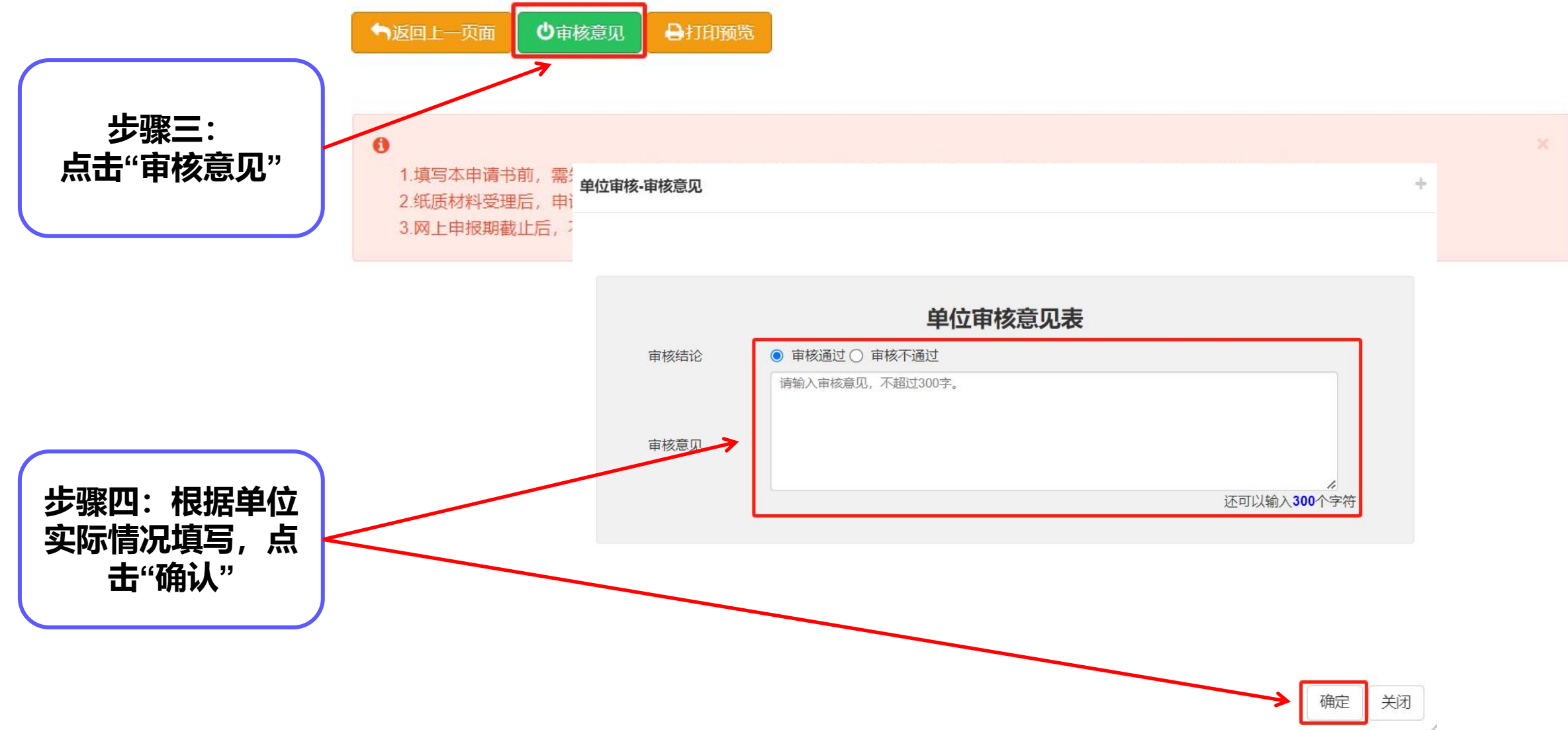

## 六、上传扫描件

珍涵回上一页面 ●申请书PDF打印 ●签字盖章页打印

 步骤一:

 点击"签字盖章页
 打印"下载文档

 1.填写本申请书前,需先完成本年度单位统计信息的提交(左侧菜单"企业统计->单位统计"),否则无法保存申请书中的有关数据。

 2.纸质材料受理后,申请书不可更改,请在受理前认真核对各项数据。
 3.网上申报期截止后,不可再修改系统中填报的数据,请认真核查。

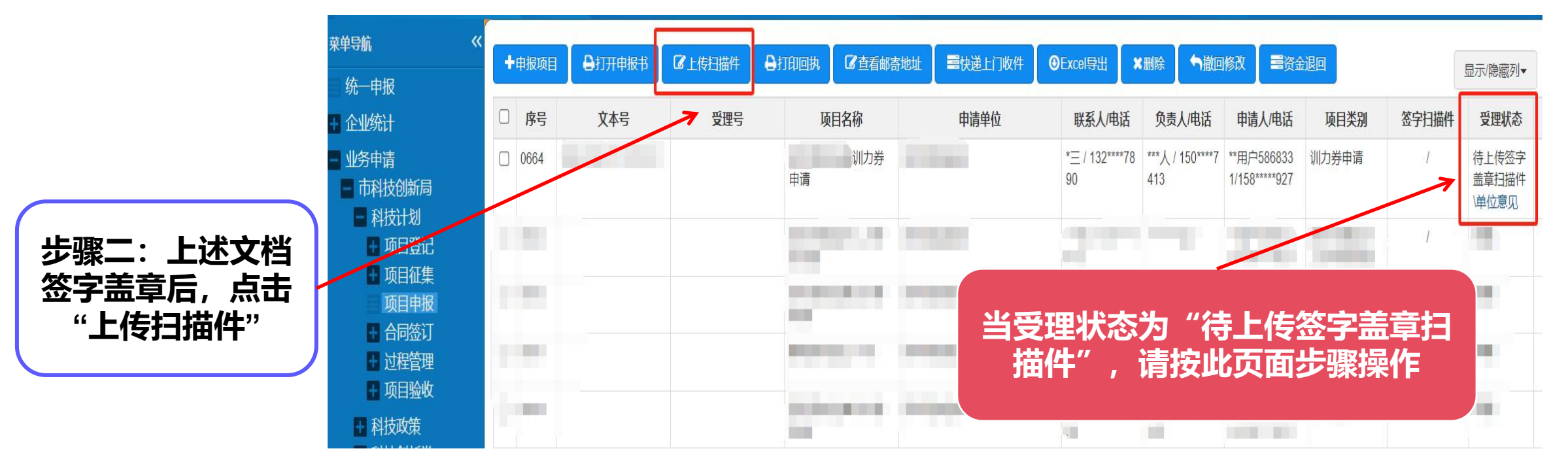

六、上传扫描件

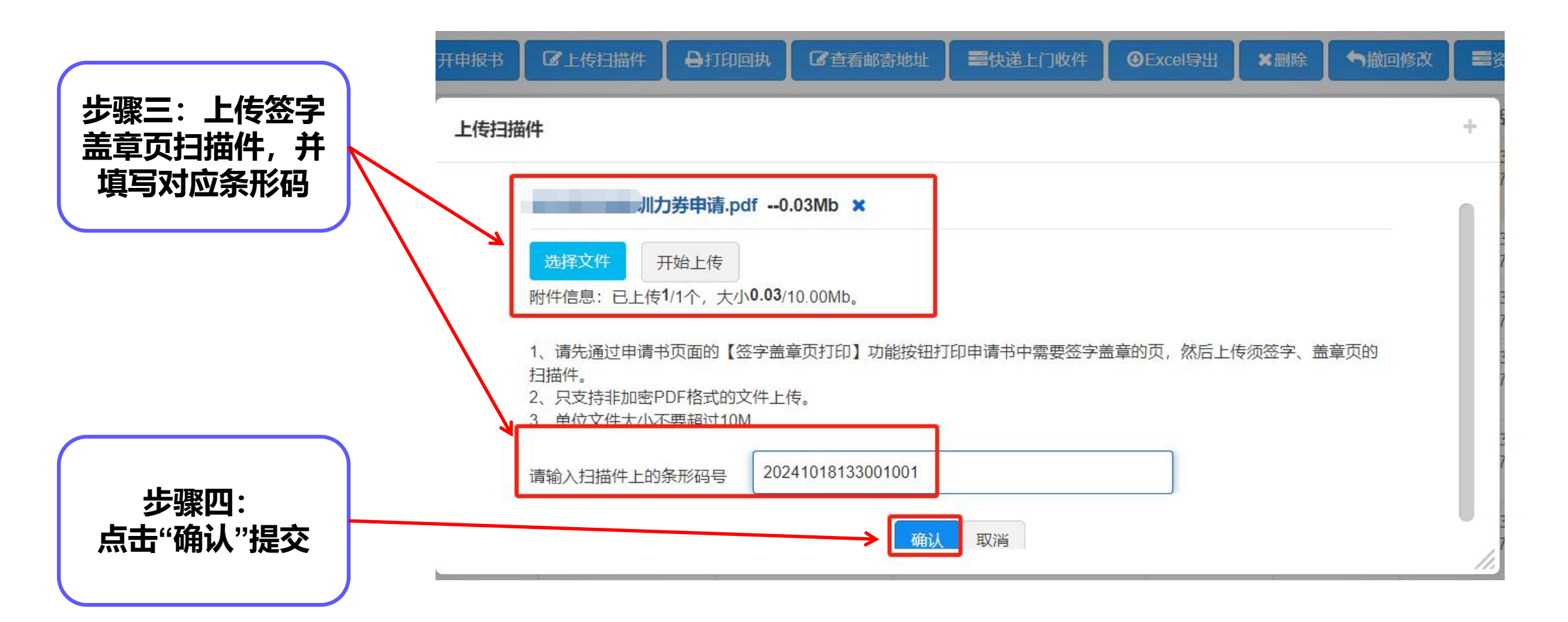

## 七、提交完成

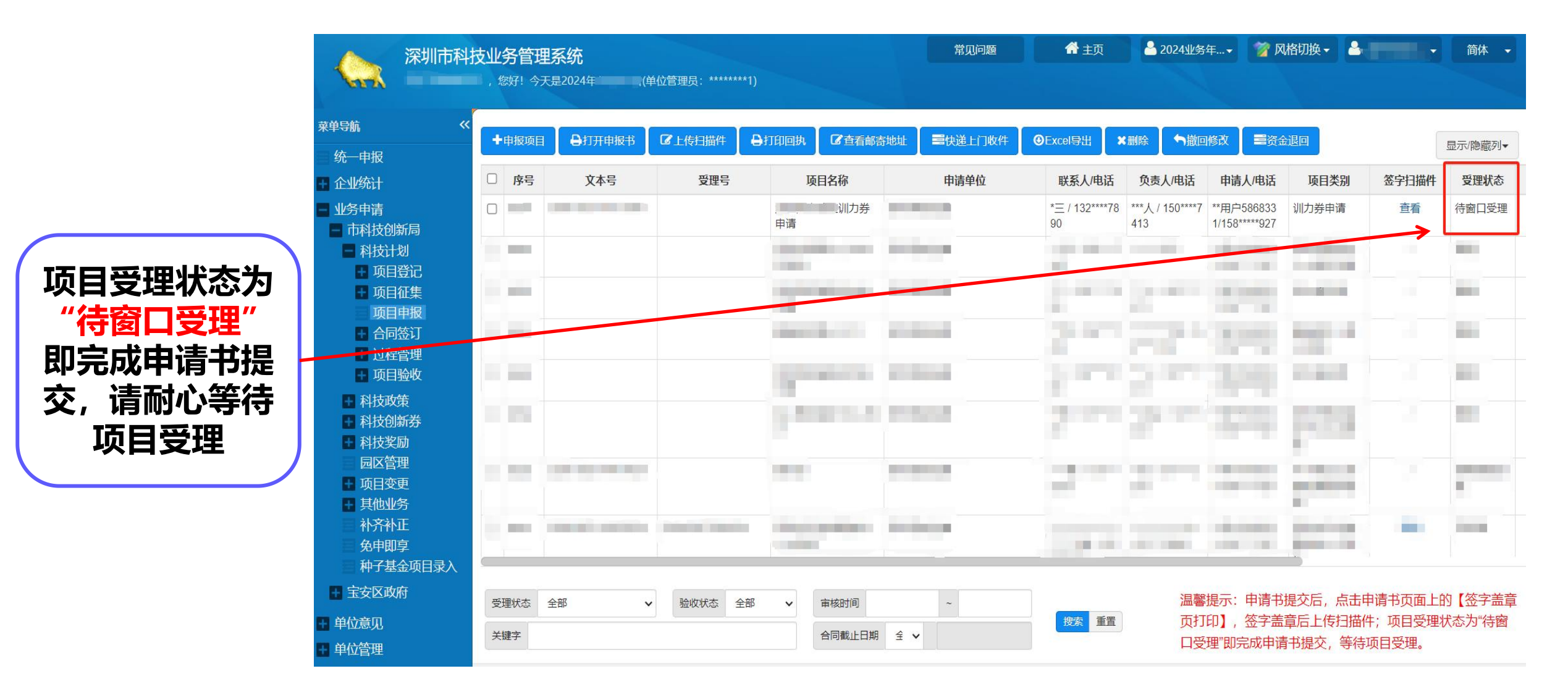